# KÖYCEĞİZ SAĞLIK HİZMETLERİ MYO DERS KAYIT KILAVUZU

Not: Dersler örnektir.

İşlem basamaklarının gösterilmesi amacıyla bu kılavuz oluşturulmuştur.

#### HATIRLATMA!

- Okula kayıtlandığınız andan itibaren her öğrenciye bir **Danışman** atanır.
- Mezun oluncaya kadar Eğitim-Öğretim işlemlerinizle ilgili konularda Danışmanınız ile görüşebilirsiniz.
- Danışman, öğrencinin Eğitim-Öğretim süreçlerini takip eder. Ancak derslerin ve sınavların takibi ilgili olarak <u>birincil sorumluluk öğrenciye</u> <u>aittir.</u>

**1.** <u>https://koycegizsaglik.mu.edu.tr/</u> adresinden Yüksekokul web sitesine girerek, duyurular bölümünden ders programlarına tıklayınız.

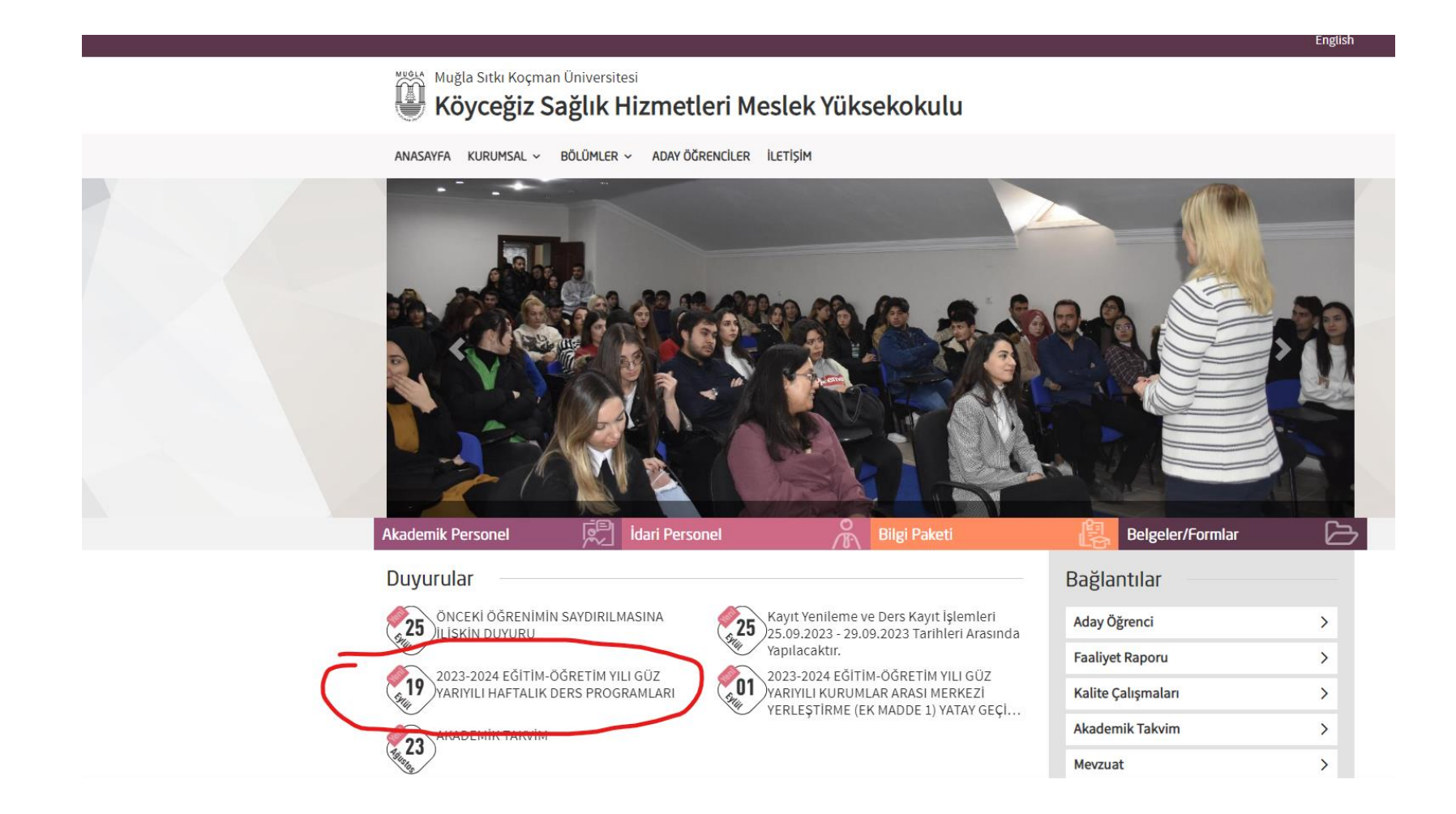

# **2.** Kayıtlı olduğunuz programın ders programını seçerek, seçmeniz gereken dersleri, hangi günler olduğunu görebilirsiniz.

|                                                                              |                       |                                         |        |             | SAĞ<br>2023-2024 | T.C.<br>MUĞLA SITKI KOÇMAN ÜNÜ<br>KÖYCEĞİZ SAĞLIK HİZMETLERİ MES<br>LIK BAKIM HİZMETLERİ BÖLÜMÜ /Y<br>EĞİTİM-ÖĞRETİM YILI GÜZ YARIYILI<br>1. SINIF NORMAL ÖĞR | VERSİTESİ<br>LEK YÜKSEKOKULU<br>AŞLI BAKIM PROGRAMI<br>I HAFTALIK DERS PROGRAMI<br>TİM | EK-2             |
|------------------------------------------------------------------------------|-----------------------|-----------------------------------------|--------|-------------|------------------|----------------------------------------------------------------------------------------------------|----------------------------------------------------------------------------------------|------------------|
|                                                                              |                       |                                         | GÜN    | SAATLER     | DERS KODU        | DERSIN ADI                                                                                                    | DERSIN SORUMLUSU                                                                       | DERSLİK          |
|                                                                              |                       |                                         |        | 08:30-09:15 | AKD 1000         | Akademik Danışmanlık                                                                                                    | Öğr. Gör. Dr. Zahide YUVAKGİL                                                          | Konferans Salonu |
|                                                                              |                       |                                         |        | 09:30-10:15 | AKD 1000         | Akademik Danışmanlık                                                                                                    | Öğr. Gör. Dr. Zahide YUVAKGİL                                                          | Konferans Salonu |
|                                                                              |                       |                                         | 55     | 10:30-11:15 | YBK 1003         | Temel Gerontoloji                                                                                                    | Öğr. Gör. Dr. Zahide YUVAKGİL                                                          | Konferans Salonu |
| NASAYFA KURUMSAL -> BÖLÜMLER -> ADAY ÖĞRENCİLER İLETİŞİM                     |                       |                                         | TE     | 11:30-12:15 | YBK 1003         | Temel Gerontoloji                                                                                                    | Öğr. Gör. Dr. Zahide YUVAKGİL                                                          | Konferans Salonu |
|                                                                              |                       |                                         |        | 12:30-13:15 |                  |                                                                                                    |                                                                                        |                  |
|                                                                              |                       |                                         | EV.    | 13:30-14:15 | YBK 1501         | Yaşlı ile iletişim                                                                                                    | Ogr. Gör. Dr. Zahide YUVAKGIL                                                          | 03               |
|                                                                              | $ \land \land \land $ | Son Duvurular                           | -      | 14:30-15:15 | YBK 1501         | Yaşlı ile ilehşim                                                                                                    | Ugr. Gor. Dr. Zahide YUVAKGIL                                                          | 03               |
| 23-2024 EGETTM-OGKETTM YILI GUZ YAKIYILI HAFTALIK DERS PROGRAMLARI           | (€) (†) (¥)           |                                         |        | 16:30-10:15 | SGP1827          | Halk Sabias                                                                                                    | Ogr. Gor. Dr. Zahida YUVAKGIL                                                          | 03               |
|                                                                              | $\sim$ $\sim$ $\sim$  |                                         |        | 08-30-09-15 | 50F1027          | Link Deligi                                                                                                    | ogi, our. Dr. Zainde FOYAKUIL                                                          | 0.5              |
|                                                                              |                       | Kayıt Yenileme ve Ders F                |        | 00.30-09.13 |                  |                                                                                                    |                                                                                        |                  |
| li Bakimi Programi I. Sinit Hattalik Ders Programi.                          |                       | - 29.09.2023 Tarihleri Ari              |        | 10:30-11:15 | VBK 1003         | Anatomi                                                                                                    | Dr. Öžr. Üvesi Fasih ÖZDEN                                                             | Konformer Salonu |
|                                                                              |                       | 25 Lytut 2025                           |        | 11:30-12:15 | VBK 1003         | Anatomi                                                                                                    | Dr. Öðr. Övesi Fatili ÖZDEN                                                            | Konferens Salonu |
| lı Bakımı Programı 2. Sınıf Haftalık Ders Programı.                          |                       | ÖNCEKİ ÖĞRENİMİN SAY                    | E      | 12:30-13:15 | TDIS 1003        | Antionin                                                                                                    | Dr. Ogr. Oyest Patti OZDEN                                                             | Komerans Salone  |
|                                                                              |                       | DUYURU                                  | ŝ      | 13:30-14-15 | YBK 1001         | Fizvoloji                                                                                                    | Dr. Öğr. Üvesi Fatih ÖZDEN                                                             | Konferens Salonu |
| czane Hzimetleri Programı 1. Sınıf Haftalık Ders Programı.                   |                       | 25 Eylül 2023                           |        | 14:30-15-15 | YBK 1001         | Fizyoloji                                                                                                    | Dr. Öğr. Üvesi Fatih ÖZDEN                                                             | Konferans Salonu |
|                                                                              |                       |                                         |        | 15:30-16:15 | SGP1825          | Tibbi Terminoloji                                                                                                    | Dr. Öğr. Üvesi Fatih ÖZDEN                                                             | D2               |
|                                                                              |                       | AKADEMIK TAKVIM<br>15 Evlül 2023        |        | 16:30-17:15 | SGP1825          | Tibbi Terminoloji                                                                                                    | Dr Öğr Üvesi Fatih ÖZDEN                                                               | 02               |
| zane Hizmetleri Programı 2. Sınıf Haftalık Ders Programı.                    |                       | 15 Lynu 2025                            |        | 08:30-09:15 | 1                |                                                                                                    | or op of the observe                                                                   |                  |
|                                                                              |                       | 2023-2024 EĞİTİM-ÖĞRE                   |        | 09:30-10:15 |                  |                                                                                                    |                                                                                        |                  |
| bi Laboratuvar Teknikleri Programı 1. Sınıf Haftalık Ders Programı.          |                       | KURUMLAR ARASI MERK                     | -      | 10:30-11:15 | YBK 1001         | Yaslı Bakımı like ve Uygulamaları I (Teo.)                                                                                                    | Öğr. Gör. Dr. Serap TUNA                                                               | D2               |
|                                                                              |                       | MADDE 1) YATAY GEÇIŞ S<br>01 Evlül 2022 | MB     | 11:30-12:15 | YBK 1001         | Yaşlı Bakımı İlke ve Uygulamaları I (Teo.)                                                                                                    | Öğr, Gör, Dr. Serap TUNA                                                               | D2               |
| hile he antoning Talua ilani Dan ang an 2000 ila fa la fa la Dang Dan ang an |                       | 01 Ly101 2020                           | SAN    | 12:30-13:15 |                  |                                                                                                    |                                                                                        |                  |
| DI LADOFALUVAF TEKNIKIEN Programi 2. SINIT HATTAIIK DERS Programi.           |                       | 2023-2024 EĞİTİM-ÖĞRF                   | AR     | 13:30-14:15 | YBK 1001         | Yaşlı Bakımı İlke ve Uygulamaları I (Uyg.)                                                                                                    | Öğr. Gör. Dr. Serap TUNA                                                               | Laboratuvar      |
|                                                                              |                       | HAFTALIK DERS PROGRA                    | U U    | 14:30-15:15 | YBK 1001         | Yaşlı Bakımı like ve Uygulamaları I (Uyg.)                                                                                                    | Öğr. Gör. Dr. Serap TUNA                                                               | Laboratuvar      |
| Güncelleme Tarihi : 25.09.2023 08:48                                         | Okunma Sayısı : 115   | 25 Eylül 2023                           |        | 15:30-16:15 | YBK 1001         | Yaşlı Bakımı İlke ve Uygulamaları I (Uyg.)                                                                                                    | Öğr. Gör. Dr. Serap TUNA                                                               | Laboratuvar      |
|                                                                              |                       |                                         |        | 16:30-17:15 | YBK 1001         | Yaşlı Bakımı İlke ve Uygulamaları 1 (Uyg.)                                                                                                    | Öğr. Gör. Dr. Serap TUNA                                                               | Laboratuvar      |
|                                                                              |                       |                                         | 100000 | 08:30-09:15 |                  |                                                                                                    |                                                                                        |                  |
|                                                                              |                       |                                         |        | 09:30-10:15 |                  |                                                                                                    |                                                                                        |                  |
|                                                                              |                       |                                         | 9      | 10:30-11:00 | TDB 1801         | Tark Dili I                                                                                                    | UZEM                                                                                   | DYS (Asenkron)   |
|                                                                              |                       |                                         | W      | 11:10-11:40 | TDB 1801         | Türk Dili İ                                                                                                    | UZEM                                                                                   | DYS (Asenkron)   |
| $\langle \Box \rangle \langle f \rangle \langle y \rangle$                   |                       |                                         | CSE    | 12:30-13:15 |                  |                                                                                                    |                                                                                        |                  |
|                                                                              |                       |                                         | 134    | 13:30-14:00 | YDB 1801         | Ingilizce I                                                                                                    | UZEM                                                                                   | DYS (Asenkron)   |
|                                                                              |                       |                                         | 1      | 14:10-14:40 | YDB 1801         | Ingilizce I                                                                                                    | UZEM                                                                                   | DYS (Asenkron)   |
|                                                                              |                       |                                         |        | 15:30-16:15 |                  |                                                                                                    |                                                                                        |                  |
|                                                                              |                       |                                         |        | 16:30-17:15 |                  | a section of the section of the                                                                                                    |                                                                                        |                  |
|                                                                              |                       |                                         |        | 08:30-09:00 | ATB 1801         | Ataturk likeleri ve inkilap Tarihi I                                                                                                    | UZEM                                                                                   | DYS (Senkron)    |
|                                                                              |                       |                                         |        | 09:10-09:40 | ATB 1801         | Ataturk likeleri ve Inkilap Tarihi I                                                                                                    | UZEM                                                                                   | DYS (Senkron)    |
|                                                                              |                       |                                         |        |             | 11000            |                                                                                                    |                                                                                        |                  |
|                                                                              |                       |                                         |        | 09:50-10:20 | ISG 1805         | iş Sağlığı ve Güvenliği                                                                                                    | UZEM                                                                                   | DYS (Senkron)    |

14:30-15:15 15:30-16:15

### **3.** <u>https://obs.mu.edu.tr/oibs/ogrenci/login.aspx</u> adresinden öğrenci bilgi sistemine ulaşabilirsiniz.

4. İlgili yerleri doldurduktan sonra size özel «Öğrenci Bilgi Sistemi» sayfasına ulaşacaksınız.

| English       Image: Seguidarian Solare 02:38         Kullanci Adi Sirre 02:38       Image: Seguidarian Solare 02:38         Sayilarian Topiania       Image: Seguidarian Solare 02:38         Sirre Sinfra       Onversitemize 2017 yilindan itibaren kayit yaptaran öğrenclierinizin bilişim hizmetlerinden yararlanabilmeleri için gerekli kullancı adı ve şifre öğrenme yöntemi yenilenmiştir. Buradam erişebileceğiniz sayfada yer         Sirre Sinfra       Onversitemize 2017 yılından itibaren kayıt yaptıran öğrenclierinizin bilişim hizmetlerinden yararlanabilmeleri için gerekli kullancı adı ve şifre öğrenme yöntemi yenilenmiştir. Buradam erişebileceğiniz sayfada yer         Sirfe Sinfra       Onversitemize 2017 yılından itibaren kayıt yaptıran öğrenclierinizin bilişim hizmetlerinden yararlanabilmeleri için gerekli kullancı adı ve şifre öğrenme yöntemi yenilenmiştir. Buradam erişebileceğiniz sayfada yer         Sifre Sinfra       Onversitemize 2017 yılından itibaren kayıt yaptıran öğrenclierinizin bilişim hizmetlerinden yararlanabilmeleri için gerekli kullancı adı ve şifre öğrenme yöntemi yenilenmiştir. Buradam erişebileceğiniz sayfada yer         Sifre Sinfra       Onversitemize 2017 yılından itibaren kayıt yaptıran öğrenclierin iternet üzerinden kendilerine alt bilgilere erişebilmektedir. Herihagi bir sorunla karşilaşan öğrenclieri için broşürde yapılmaşı gerekenler anlatimiştir.         Oturum Açımak İçin Kalan Süre 02:38       Orenci Belge İştemieri Sistemi Hakkında       Ose-2021 Eğitim-Öğretim Yilı Bahar Yarıyılınday üze yüz uzaktan öğretim yöntemi yeniqe getirmesi gerekir.         Sonord gerekerek Bahar Yarıyılı devam şaşatını yerine getirmesi gerekir. <td< th=""><th>MUGLA N</th><th>vluğla Sıtkı Koçman Üı</th><th>niversitesi<br/>Öğrenci Bilgi Sistem</th></td<> | MUGLA N                                                | vluğla Sıtkı Koçman Üı                                                                                                   | niversitesi<br>Öğrenci Bilgi Sistem                                                                                                    |
|----------------------------------------------------------------------------------------------------|--------------------------------------------------------|----------------------------------------------------------------------------------------------------|----------------------------------------------------------------------------------------------------|
| Universitemiz Mobil uygulamasi App Store ve Play Store'da kullanıma açılmıştır. Mobil uygulamayı indirmek için;<br>Google Play Store<br>Apple App Store                                                                                                    | English<br>Kullanıcı Adı<br>Şifre<br>Sayıların Toplamı | ●posta.mu.edu.tr   ●   49 + 4 = ?   →] Giriş   ☑ E-Devlet İle Giriş   Şifre Sıfırla   Oturum Açmak İçin Kalan Süre 02:38 | <ul> <li>1-Ögrenci Kimlik Yönetimi Aktivasyon İşlemleri</li> <li>Üniversitemize 2017 yılından litbaren kayıt yaptıran öğrencilerimizin bilişim hizmetlerinden yararlanabilmeleri için gerekli kullanıcı adı ve şifre öğrenme yöntemi yenilenmiştir. <u>Buradan</u> erişebileceğiniz sayfada yer alan görseldeki adımları gerçekleştiren öğrenciler internet üzerinden kendilerine ait bilgilere erişebilmektedir. Herhangi bir sorunla karşılaşan öğrenciler için broşürde yapılması gerekenler anlatılmıştır.</li> <li>2-Ögrenci belge laşlemleri Sistemi Hakkında</li> <li>Öğrenci belge başıvuruları belge,mu.edu.tr adresinden yapılacaktır.</li> <li>2202-0201 Eğitim-Öğretim Yili Bahar Yarıyılında yüzde yüz uzaktan öğretim yönteminin uygulandığı senkron ve asenkron dersierde devam şartı aranır.</li> <li>Senkron dersierde: öğrencinin DYS sisteminde canlı olarak derse katılması veya katılmadığı haftanın ders kaydını dönemin ilk 13 haftası için on gün içerisinde, dönemin son iki haftası için dersierin yapıldığı hafta içerekize bahar Yarıyılı devam şartını yerine getirmesi gerekir.</li> <li>Asenkron dersierde: öğrencinin ders kaytlarını dönem sonuna kadari izleyerek Bahar Yarıyılı devam şartını yerine getirmesi gerekir.</li> <li>3-Üniversitemiz Mobil Uygulaması App Store ve Play Store'da kullanıma açılmıştır. Mobil uygulamayı indirmek için:</li> <li>Google Play Store</li> <li>Anale Açın Store</li> </ul> |

# **5.** Ders ve Dönem İşleri> Ders Kayıt sekmesinden ders seçim sayfasına ulaşabilirsiniz.

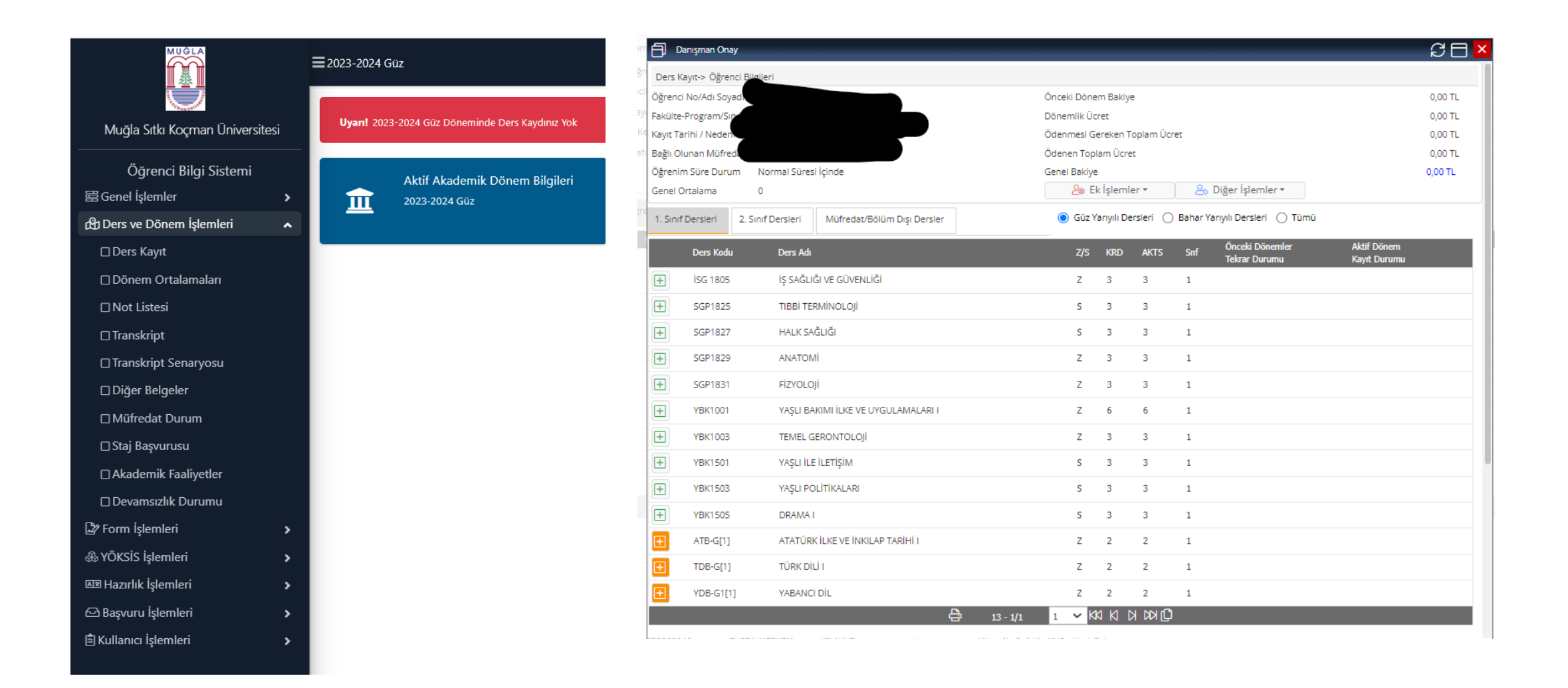

6. Ders programlarından kontrol ederek, almanız gereken dersleri tespit edebilirsiniz. Öncelikle Zorunlu (Z) dersleri, daha sonra Seçmeli (S) dersleri seçiniz.

| 8                    | Danışman Ona                            | у                 |                             |            | _       | _          | _         | _       |                                  | _                           | 20 C    |
|----------------------|-----------------------------------------|-------------------|-----------------------------|------------|---------|------------|-----------|---------|----------------------------------|-----------------------------|---------|
| Ders                 | : Kayıt-> Öğren                         | nci Bilgileri     |                             |            |         |            |           |         |                                  |                             |         |
| <sup>cil</sup> Öğren | nci No/Adı Soya                         | ad                |                             | Öncek      | i Döne  | m Bakiye   | :         |         |                                  |                             | 0,00 TL |
| <sup>yi</sup> Fakült | te-Program/Sig                          |                   |                             | Dönen      | nlik Üc | ret        |           |         |                                  |                             | 0,00 TL |
| Kayıt 1              | Tarihi / Neden                          |                   |                             | Ödenr      | nesi G  | ereken To  | oplam Ücr | et      |                                  |                             | 0,00 TL |
| fi Bağlı (           | Olunan Müfred                           |                   |                             | Ödene      | n Top   | lam Ücre   | t         |         |                                  |                             | 0,00 TL |
| Öğren                | Öğrenim Süre Durum Normal Süresi İçinde |                   |                             |            |         |            |           | -       |                                  |                             | 0,00 TL |
| Genel                | l Ortalama                              | 0                 |                             |            | Z⊚ El   | k İşlemle  | er *      | డం      | Diğer Işlemler 🔻                 |                             |         |
| 1. Sin               | hif Dersleri                            | 2. Sınıf Dersleri | Müfredat/Bölüm Dışı Dersler | ۲          | Güz Y   | arıyılı De | rsleri 🔘  | Bahar Y | arıyılı Dersleri 🔵 Tümü          |                             |         |
|                      | Ders Kodu                               | Ders Adı          |                             | - · ·      | z/s     | KRD        | AKTS      | Snf     | Önceki Dönemler<br>Tekrar Durumu | Aktif Dönem<br>Kayıt Durumu |         |
| Ŧ                    | İSG 1805                                | İŞ SAĞLI          | ĞI VE GÜVENLİĞİ             |            | z       | 3          | 3         | 1       |                                  |                             |         |
| Ŧ                    | SGP1825                                 | тівві те          | RMİNOLOJİ                   |            | s       | 3          | 3         | 1       |                                  |                             |         |
| +                    | SGP1827                                 | HALK SA           | ĞLIĞI                       |            | s       | 3          | 3         | 1       |                                  |                             |         |
| Ŧ                    | SGP1829                                 | ANATON            | ti                          |            | z       | 3          | 3         | 1       |                                  |                             |         |
| Ŧ                    | SGP1831                                 | FIZYOLO           | Ji                          |            | z       | 3          | 3         | 1       |                                  |                             |         |
| +                    | YBK1001                                 | YAŞLI BA          | KIMI İLKE VE UYGULAMALARI I |            | z       | 6          | 6         | 1       |                                  |                             |         |
| +                    | YBK1003                                 | TEMEL G           | ERONTOLOJİ                  |            | z       | 3          | 3         | 1       |                                  |                             |         |
| +                    | YBK1501                                 | YAŞLI İLE         | : İLETİŞİM                  |            | s       | 3          | 3         | 1       |                                  |                             |         |
| +                    | YBK1503                                 | YAŞLI PO          | DLİTİKALARI                 |            | s       | 3          | 3         | 1       |                                  |                             |         |
| Ŧ                    | YBK1505                                 | DRAMA I           |                             |            | s       | 3          | 3         | 1       |                                  |                             |         |
| Ð                    | ATB-G[1]                                | ATATÜR            | ( İLKE VE İNKILAP TARİHİ I  |            | z       | 2          | 2         | 1       |                                  |                             |         |
| Ð                    | TDB-G[1]                                | TÜRK DİL          | LÌI                         |            | z       | 2          | 2         | 1       |                                  |                             |         |
| (±                   | YDB-G1[1]                               | ] YABANCI         | I DİL                       |            | z       | 2          | 2         | 1       |                                  |                             |         |
|                      |                                         |                   | Ę                           | 13 - 1/1 1 | ~ K     | 8 K R      | 1) KX k   |         |                                  |                             |         |
| -                    |                                         |                   |                             |            |         |            |           |         |                                  |                             |         |

#### 6. Derslerin başındaki 🔳 işaretine tıklayarak dersin detaylarına ulaşabilirsiniz.

| ų                                                                                                    |                        |                     |                       |                                             |                                          |                    |
|----------------------------------------------------------------------------------------------------|------------------------|---------------------|-----------------------|---------------------------------------------|------------------------------------------|--------------------|
| 1.)Ders seçimine                                                                                                    | devam etmek için lütfe | n müfredattan seçt  | iğiniz derse uygun    | aşağıda listesi olan Aktif Dönemde Açılmı   | ş olan bir ders seçiniz.                 | ×                  |
| 2.)Bu ekranda bölümünüz tarafından tanımlanan ders kayıt kuralları işletilmektedir. Kurallar ile ilgili yaşadığınız problemleri lütfen bölümünüze bildiriniz |                        |                     |                       |                                             |                                          |                    |
| 3.)Bu ekranda sao                                                                                                    | dece bölümünüz tarafı  | ndan aktif dönemde  | e açılan dersler list | elenmektedir. Seçmek istediğiniz ders liste | ede görünmüyorsa, lütfen bölümünüze bild | liriniz.           |
|                                                                                                    |                        |                     |                       |                                             |                                          |                    |
| /lüfredattan Seçiler                                                                                                    | n Dersin Kodu: SGP182  | 9 / ANATOMİ Tipi: Z | orunlu                |                                             |                                          |                    |
| ers Kod/Ad                                                                                                    |                        |                     | Öğretim               | Elemanı                                     | Ek İşlemler 🗢                            | 😡 Kontenjan Göster |
| irim (                                                                                                    | Köyceğiz Sağlık Hizm   | etleri Meslek       | 🚽 Program             | Yaşlı Bakımı                                | 🔹 🔍 🔍                                    | ra/Bul             |
|                                                                                                    |                        |                     |                       |                                             |                                          |                    |
| Şube Ders Koo                                                                                                    | Ders Adı               | Z/S T+U             | Krd AKTS              | Oğretim Elemanı                             | Snf Açma Nedeni                          | Grup Kod           |
| + 1 SGP1829                                                                                                    | ANATOMİ                | Z 2                 | 3 3                   | Dr.Öğr.Üyesi FATİH ÖZDEN                    | 1 Dönemsel                               |                    |
| _                                                                                                    |                        |                     |                       |                                             |                                          |                    |
|                                                                                                    |                        |                     |                       | -1/1 1 🗸 KN KI 🛛 DD                         |                                          |                    |

7. Dersin başındaki 📗 işareti tekrar tıklayarak ders seçimini yapabilirsiniz. Seçtiğiniz dersler sayfanım en altında listelenecektir.

| (           | 👌 Alttan Dersleri Göster            |                                   |                             |                |          |         |         |             |                  | 🔁 Kontrol Et          |
|-------------|-------------------------------------|-----------------------------------|-----------------------------|----------------|----------|---------|---------|-------------|------------------|-----------------------|
| renci Onay  | v Durumu : 🛕 Onaylanmadı! Der       | s Kayıt Onaylanıncaya kadar hiç t | bir ders kontenjanına dahil | edilemeyecek ! |          |         |         |             | Danışman Onay Dı | urumu : Onaylanmadı ! |
| eçilen Ders | ler                                 |                                   |                             |                |          |         |         |             |                  |                       |
|             | Şb. Ders Kodu                       | Ders Adı                          | Z/S T+U                     | Krd            | AKTS     | Snf     | Alış    | Açma Nedeni | Grup Kod         |                       |
| Î           | 1 SGP1829                           | ANATOMİ                           | Z 2+0                       | 3              | 3        | 1       | Zorunlu | Dnm.        |                  | (i) Diğer Bilgi       |
|             |                                     |                                   |                             |                | <b>a</b> | 1 - 1/1 | 1 🗸 KI  | И И И Г     |                  |                       |
| oplam Kred  | di : 3 AKTS : 3/30 Saat : 2 Ders S  | ayısı : 1                         |                             |                |          |         |         |             |                  |                       |
|             |                                     |                                   |                             |                |          |         |         |             |                  |                       |
| Kırmızı R   | enkli Dersler : Çıkarılan Derslerin | Danışman Onayı ile Kesinleşen E   | Derslerdir                  |                |          |         |         |             |                  |                       |
| 🗛 Der       | se ait ön koşul veya açıklama var   | sa görüntülenir.                  |                             |                |          |         |         |             |                  |                       |

# 8. Öncelikle Zorunlu (Z) dersler, daha sonra Seçmeli (S) dersler olmak üzere toplamda 30 ACTS oluncaya kadar ders seçimini tamamlayınız.

| Seçilen De | rsler                     |                                      |    |       |          |      |       |                 |             |          |          |                    |
|------------|---------------------------|--------------------------------------|----|-------|----------|------|-------|-----------------|-------------|----------|----------|--------------------|
|            | Şb. Ders Kodu             | Ders Adı                             | Ζ/ | S T+U | Krd      | AKTS | Snf   | Alış            | Açma Nedeni | Grup Kod |          |                    |
| 1          | 125 ATB1801               | Atatürk İlkeleri ve İnkılap Tarihi I | Z  | 2+0   | 2        | 2    | 1     | Zorunlu         | Dnm.        | ATB-G    |          | (i) Diğer Bilgiler |
|            | 1 İSG 1805                | İŞ SAĞLIĞI VE GÜVENLİĞİ              | Z  | 2+0   | 3        | 3    | 1     | Zorunlu         | Dnm.        |          |          | (i) Diğer Bilgiler |
|            | 1 SGP1825                 | TIBBİ TERMİNOLOJİ                    | S  | 2+0   | 3        | 3    | 1     | Seçmeli         | Dnm.        |          | 🔗 Saydır | (i) Diğer Bilgiler |
|            | 1 SGP1827                 | HALK SAĞLIĞI                         | S  | 2+0   | 3        | 3    | 1     | Seçmeli         | Dnm.        |          | 🔗 Saydır | (i) Diğer Bilgiler |
|            | 1 SGP1829                 | ANATOMÍ                              | Z  | 2+0   | 3        | 3    | 1     | Zorunlu         | Dnm.        |          |          | (i) Diğer Bilgiler |
|            | 1 SGP1831                 | FİZYOLOJİ                            | Z  | 2+0   | 3        | 3    | 1     | Zorunlu         | Dnm.        |          |          | (i) Diğer Bilgiler |
|            | 27 TDB1801                | Türk Dili I                          | Z  | 2+0   | 2        | 2    | 1     | Zorunlu         | UE          | TDB-G    |          | (i) Diğer Bilgiler |
|            | 1 YBK1001                 | YAŞLI BAKIMI İLKE VE UYGULAMALARI I  | Z  | 2+4   | 6        | 6    | 1     | Zorunlu         | Dnm.        |          |          | (i) Diğer Bilgiler |
|            | 1 YBK1003                 | TEMEL GERONTOLOJÍ                    | Z  | 2+0   | 3        | 3    | 1     | Zorunlu         | Dnm.        |          |          | (i) Diğer Bilgiler |
| 1          | 13 YDB1801                | İNGİLİZCE I                          | Z  | 2+0   | 2        | 2    | 1     | Zorunlu         | Dnm.        | YDB-G1   |          | (i) Diğer Bilgiler |
|            |                           |                                      |    | Ð     | 10 - 1/1 | 1 🗸  | KN KI | 1 <u>0</u> KX K |             |          |          |                    |
| Toplam Kr  | edi : 30 AKTS : 30/30 Saa | at : 24 Ders Sayısı : 10             |    |       |          |      |       |                 |             |          |          |                    |
|            |                           |                                      |    |       |          |      |       |                 |             |          |          |                    |

9. 30 AKTS tamamlandıktan sonra, «Kontrol Et» butonunu tıklayıp, kontrol ediniz.
10. «Kesinleştir/Onayla» butonuna basarak, danışman kontrolüne gönderebilirsiniz.

|                                                                                                    | 🖻 Kontrol Et     |
|----------------------------------------------------------------------------------------------------|------------------|
| ian Onay Durumu : Onaylanmadi !                                                                                                    |                  |
| 4                                                                                                    |                  |
| NU CONTRACTOR OF CONTRACTOR OF | ① Diğer Bilgiler |
|                                                                                                    | O Diğer Bilgiler |
|                                                                                                    | Diğer Bilgiler   |
|                                                                                                    | 0                |
|                                                                                                    |                  |

|                                         | 🗹 Kesinleştir/Onayla |
|-----------------------------------------|----------------------|
| nan Onay Durumu : <mark>Onayla</mark> n | imadi !              |
|                                         |                      |
| Grup Kod                                |                      |
| ATB-G                                   | ① Diğer Bilgiler     |
|                                         | (i) Diğer Bilgiler   |
|                                         | () Diğer Bilgiler    |
|                                         | () Diğer Bilgiler    |
|                                         | () Diğer Bilgiler    |
|                                         | () Diğer Bilgiler    |
|                                         | ① Diğer Bilgiler     |
|                                         |                      |
|                                         |                      |